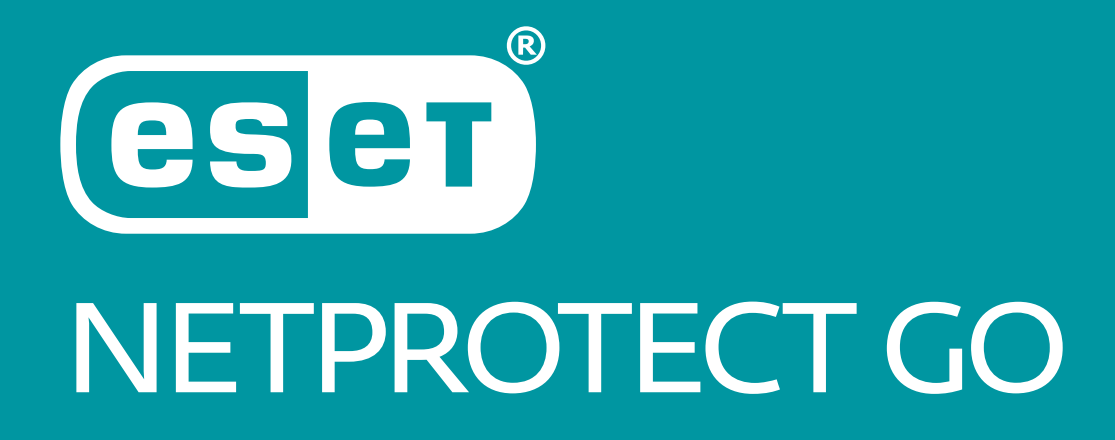

Návod na inštaláciu mobilnej aplikácie

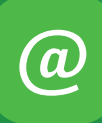

Naša zákaznícka linka:

## 02/208 28 208

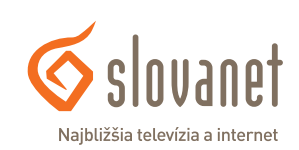

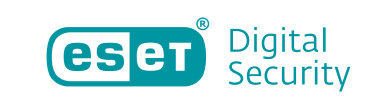

- 1. Stiahnite si aplikáciu ESET NetProtect Go pre váš smartfón. Pre Android verziu kliknite <u>TU</u> a pre iOS verziu <u>TU</u>.
- 2. Po otvorení vás aplikácia vyzve na prepojenie s účtom zriadeným u nás. Je preto nevyhnutné, aby ste sa prihlásili do vašej privátnej zóny <u>Môj RadioLAN</u>.

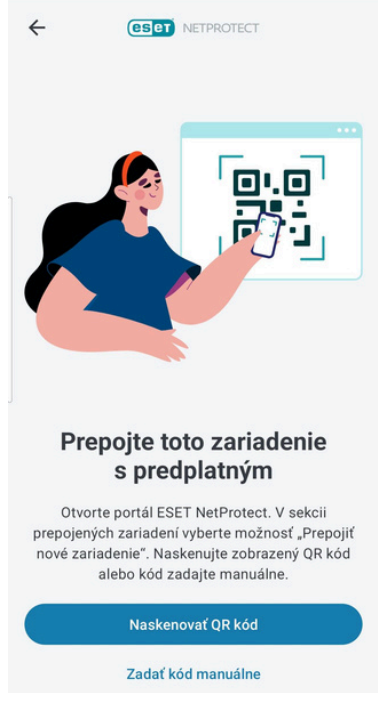

**Obrázok 1** Výzva na prepojenie účtov

 Po prihlásení do zóny Môj RadioLAN kliknite na "Moje služby", vyberte službu s ESET NetProtect a kliknite na tlačidlo ESET NetProtect portal.

| n Moje Faktúry 💿 🔉      |                            |                                                                                                    |                            |  |  |  |
|-------------------------|----------------------------|----------------------------------------------------------------------------------------------------|----------------------------|--|--|--|
| 🕀 Moje služby 🛛 🕤 🗸     | Neobm. INET                |                                                                                                    |                            |  |  |  |
| ≣, Všetky služby        |                            | <ul> <li>Typ služby: Internet</li> <li>Fakturácia: Mesačná</li> <li>Viazanosť: bez viazanosti</li> <li>Adresa pripojenia:</li> </ul> |                            |  |  |  |
| ESET NetProtect - Akcia |                            |                                                                                                    |                            |  |  |  |
| 🐛 VoIP služby 💿 🔉       | lužby 1 > Nahlásiť poruchu |                                                                                                    |                            |  |  |  |
| 🔛 E-mail služby 💽 🔉     | Typ služby                 | Názov produktu                                                                                                    | Dátum zriadenia            |  |  |  |
| E Dokumenty             | Hlavná služba              | Neobm. INET                                                                                                    | 26.02.2018                 |  |  |  |
|                         | Doplnková služba           | ESET NetProtect                                                                                                    | 23.08.2023                 |  |  |  |
|                         | ESET NetProtect            | et portal +                                                                                                    | Aktivovať doplnkovú službu |  |  |  |

**Obrázok 2** ESET NetProtect v zóne Môj RadioLAN

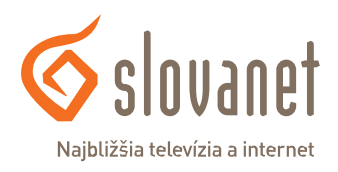

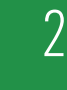

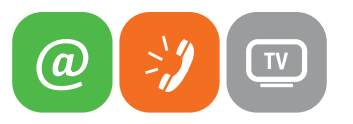

3

4. V portáli ESET NetProtect prejdite do sekcie "Prepojené zariadenia" a následne kliknite na "Pridať nové zariadenie".

| ESET NetProtect For Home Advanced<br>Prepojenć zarladenia: 3/5<br>Ochrana je aktivna     |                                                                     | Premenovanie predplatného :                                                  |
|------------------------------------------------------------------------------------------|---------------------------------------------------------------------|------------------------------------------------------------------------------|
| Správa o bezpečnosti<br>Pozrite sa. ako sme vás tento mesiac chránili:                   | 195<br>webových stránok zablokovaných v rámci vášho<br>predplatného | Zobraziť všetko<br>10,908<br>webových stránok zablokovaných v sieti RadioLAN |
| Nastavenia ochrany Kontrola webových stránok<br>< > Test zamsung<br>SH-992118<br>Android | Prepojené zariadenia                                                | + Prepojiť nové zariadenie Zobraziť všetky                                   |

Obrázok 3 Pridanie zariadenia

5. Portál ESET NetProtect vám ponúkne možnosť prihlásenia do mobilnej aplikácie nasnímaním QR kódu alebo zadania vygenerovaného kódu. Prostredníctvom aplikácie si zvoľte jednu z možností a prihláste sa.

| Naskenujte QR kód              | Zdieľajte odkaz na stiahnutie                                                                                                    | Stiahnite si aplikáciu na tomto<br>zariadení |  |
|--------------------------------|----------------------------------------------------------------------------------------------------|----------------------------------------------|--|
| Alebo zadajte nasledujúci kód: | Stiahnite si ESET. NetProtect Go do svojho<br>zariadenja: https://portalenp.radiolan.sk/<br>home/device/download/#9000000000000000000000000000000000000 | Get it on<br>App Store Google Play           |  |

**Obrázok 4** Sken QR kódu alebo zadanie kódu

6. V mobilnej aplikácií ESET NetProtect Go nastavte dodatočné nastavenia, ktoré vám služba ponúka. Následne si aktivujte ochranu vášho smartfónu a môžete sa tešiť možnostiam, ktoré služba ponúka.

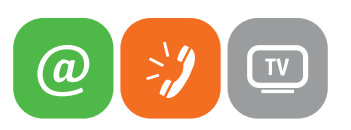

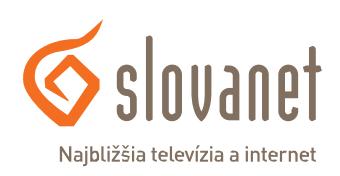